These screenshots are from my own system. A few of the pictures are incorrect, but I added some red text with the new options that I've found to be my new preferences. Make your own choices on some of them.

#### **Mednaffe Emulator**

#### Edit> Preferences>General tab

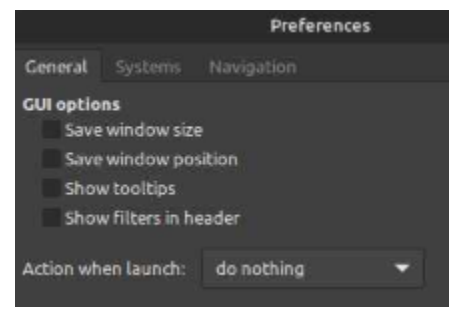

#### Edit> Preferences>Systems tab

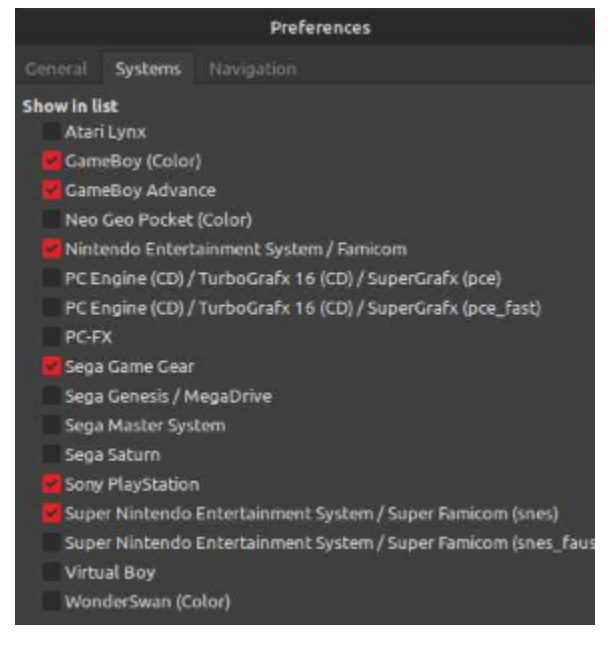

#### Edit> Preferences>Navigation tab Leave all blank

Global Settings tab> Video

|               |                 |                                        | Med                                                      | naffe    |     |  |
|---------------|-----------------|----------------------------------------|----------------------------------------------------------|----------|-----|--|
| File Edit 1   | View Help       |                                        |                                                          |          |     |  |
|               | Global Settings |                                        |                                                          |          |     |  |
| Video         |                 |                                        |                                                          |          |     |  |
| Sound         |                 |                                        | Enable fullscreen                                        |          |     |  |
| Miscellaneous |                 |                                        | Enable frameskip during emulation rer                    | ndering  |     |  |
| Key Assignme  | ints            | Attempt to disable desktop composition |                                                          |          |     |  |
| Input         |                 |                                        | Enable time synchronization for frame blitting           |          |     |  |
| Netplay       |                 |                                        | Synchronize OpenGL page flips to vertical retrace period |          |     |  |
| State Rewindi | ng              |                                        |                                                          |          | _   |  |
| Slow-Forward  | ling            |                                        | Driver opengi                                            |          |     |  |
| Fast-Forwardi | ng              |                                        | Deinterlacer                                             | blend_rg | -   |  |
| Recording     |                 |                                        |                                                          |          |     |  |
| FPS Display   |                 |                                        | Display to use with fullscreen mode                      |          | - + |  |
| OSD           |                 |                                        |                                                          |          |     |  |
| Paths         |                 |                                        |                                                          |          |     |  |
|               |                 |                                        |                                                          |          |     |  |

## Global Settings tab> Sound

| 1                     | Mednaffe        |              |                        |  |               |       |   |            |
|-----------------------|-----------------|--------------|------------------------|--|---------------|-------|---|------------|
| File Edit             | View Help       |              |                        |  |               |       |   |            |
| Game List             | Global Settings | Systems Logs |                        |  |               |       |   |            |
| Video                 |                 |              |                        |  |               |       |   |            |
| Sound                 |                 | 💙 Enable sou | Chable sound output    |  |               |       |   |            |
| Miscellaneo           | us              |              |                        |  |               |       |   |            |
| Key Assignn           | nents           | Device       | sexyal-literal-default |  | Playback rate | 48000 | - | +          |
| Input                 |                 | 1244.000     |                        |  |               |       |   |            |
| Netplay               |                 | Driver       | sdl                    |  | Buffer time   | 0     |   | <b>. .</b> |
| State Rewin           | ding            | Volume       |                        |  | Period size   | 0     |   | +          |
| Slow-Forwa            | rding           | votume       |                        |  | renou size    |       |   |            |
| and the second second |                 |              |                        |  |               |       |   |            |

#### Global Settings tab> Miscellaneous

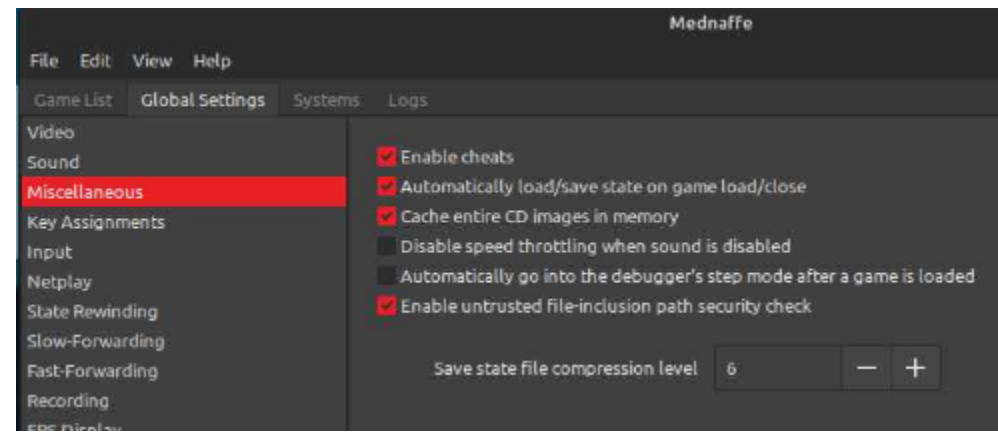

Global Settings tab> Key Assignments> Basic CLEAR ALL PRE-EXISTING SETTINGS GO THROUGH EACH TAB AND CLEAR THEM ALL

| Mednaffe                               |                                                         |                                                   |  |  |  |  |
|----------------------------------------|---------------------------------------------------------|---------------------------------------------------|--|--|--|--|
| File Edit View Help                    |                                                         |                                                   |  |  |  |  |
| Game List Global Settings Systems Logs |                                                         |                                                   |  |  |  |  |
| Video                                  |                                                         |                                                   |  |  |  |  |
| Sound                                  | Basic Save States Movies                                | s Layers Devices                                  |  |  |  |  |
| Miscellaneous                          |                                                         |                                                   |  |  |  |  |
| Key Assignments                        | Toggle in-game quick help screen F1 (Keyboard)          |                                                   |  |  |  |  |
| Input                                  |                                                         |                                                   |  |  |  |  |
| Netplay                                | Select medium (CD, floppy disk, etc.)                   | tc.) F6 (Keyboard)                                |  |  |  |  |
| State Rewinding                        | Insect/Eisst modium (CD Floppy dick atc.) E0 (Kaubased) |                                                   |  |  |  |  |
| Slow-Forwarding                        | inservejeccinedium (cu, noppy disk, etc.) P8 (keyboard) |                                                   |  |  |  |  |
| Fast-Forwarding                        | Reset                                                   | Button 11 (DragonRise Inc. Generic USB Joystick ) |  |  |  |  |
| Recording.                             |                                                         |                                                   |  |  |  |  |
| FPS Display                            | Hard reset (toggie power switch)                        | F11 (Keyboard)                                    |  |  |  |  |
| OSD                                    | Exit (the emulator or netplay chat mode)                | Button 10 (DragonRise Inc. Generic USB Joystick ) |  |  |  |  |
| Paths                                  |                                                         |                                                   |  |  |  |  |

# Global Settings tab> Input

| Mednaffe                                              |                                                                                                    |                                                                                                    |                                                                                                    |
|-------------------------------------------------------|----------------------------------------------------------------------------------------------------|----------------------------------------------------------------------------------------------------|----------------------------------------------------------------------------------------------------|
|                                                       |                                                                                                    |                                                                                                    |                                                                                                    |
|                                                       |                                                                                                    |                                                                                                    |                                                                                                    |
|                                                       |                                                                                                    |                                                                                                    |                                                                                                    |
| Update physical joystick(s) internal state in Mednafe | n even when M                                                                                                    | Aednafen lack:                                                                                                    | OS focus                                                                                                    |
| Auto-fire frequency                                   |                                                                                                    | - +                                                                                                    |                                                                                                    |
|                                                       |                                                                                                    |                                                                                                    |                                                                                                    |
| Dangerous key action delay                            |                                                                                                    | - +                                                                                                    |                                                                                                    |
| Analan suis binany areas dabasting theories of        |                                                                                                    |                                                                                                    |                                                                                                    |
| Analog axis binary press detection direshold          |                                                                                                    |                                                                                                    |                                                                                                    |
|                                                       |                                                                                                    |                                                                                                    |                                                                                                    |
|                                                       | Mednaffe<br>Logs<br>Update physical joystick(s) internal state in Mednafe<br>Auto-fire frequency<br>Dangerous key action delay<br>Analog axis binary press detection threshold | Mednaffe Logs Update physical joystick(s) internal state in Mednafen even when M Auto-fire frequency 5 Dangerous key action delay 0 Analog axis binary press detection threshold | Mednaffe         Logs         Update physical joystick(s) internal state in Mednafen even when Mednafen lacks         Auto-fire frequency         Dangerous key action delay         0         +         Analog axis binary press detection threshold |

# Systems tab> Game Boy Color> Emulation tab

|                                                            |           | Me       | dnaffe        |           |   |  |
|------------------------------------------------------------|-----------|----------|---------------|-----------|---|--|
| File Edit View Help                                        |           |          |               |           |   |  |
| Game List Global Settings Systems Logs                     |           |          |               |           |   |  |
| Game Boy (Color)                                           | Emulation |          |               |           |   |  |
| GameBoy Advance                                            |           |          |               |           |   |  |
| Nintendo Entertainment System / Famicom                    | Enable    | automati | c usage of th | is module |   |  |
| Sega Game Gear                                             |           |          |               |           |   |  |
| Sony PlayStation                                           | Emulated  | GB type  | auto          |           | × |  |
| Super Nintendo Entertainment System / Super Famicom (snes) |           |          |               |           |   |  |

Systems tab> Game Boy Color> Graphics tab> Fullscreen tab

|                                                            | Mednaffe                 |                     |               |        |      |
|------------------------------------------------------------|--------------------------|---------------------|---------------|--------|------|
| File Edit View Help                                        |                          |                     |               |        |      |
| Game List Global Settings Systems Logs                     |                          |                     |               |        |      |
| Game Boy (Color)                                           | Emulation Graphics Sound |                     |               |        |      |
| GameBoy Advance                                            |                          |                     |               |        |      |
| Nintendo Entertainment System / Famicom                    | Windowed                 | Fullscreen          | Scaler/Filter | Shader | Blur |
| Sega Game Gear                                             |                          |                     |               |        |      |
| Sony PlayStation                                           |                          | and a second second |               |        |      |
| Super Nintendo Entertainment System / Super Famicom (snes) | Horizontal resolution    |                     |               | - +    |      |
|                                                            |                          | Vertical resolution |               | - +    |      |
|                                                            |                          |                     |               |        |      |
|                                                            | St                       | aspect 👻            |               |        |      |
|                                                            |                          |                     |               |        |      |
|                                                            |                          |                     |               |        |      |
|                                                            |                          |                     |               |        |      |
|                                                            |                          |                     |               |        |      |

# Systems tab> Game Boy Color> Graphics tab> Scaler/Filter tab> supereagle

|                                                            |                      | Me      | dnaffe        |                  |               |        |      |
|------------------------------------------------------------|----------------------|---------|---------------|------------------|---------------|--------|------|
| File Edit View Help                                        |                      |         |               |                  |               |        |      |
| Game List Global Settings Systems Logs                     |                      |         |               |                  |               |        |      |
| Game Boy (Color)                                           |                      | Graphic |               |                  |               |        |      |
| GameBoy Advance                                            |                      |         |               |                  |               |        |      |
| Nintendo Entertainment System / Famicom                    |                      |         | Windowed      | Fullscreen       | Scaler/Filter | Shader | Blur |
| Sega Game Gear                                             |                      |         |               |                  |               |        |      |
| Sony PlayStation                                           |                      |         |               | Internalation    |               |        |      |
| Super Nintendo Entertainment System / Super Famicom (snes) | merpolation          |         |               |                  |               |        |      |
|                                                            | Special video scaler |         |               | hq2x             | •             |        |      |
|                                                            |                      | Sci     | nlines with s | pecified opacity |               |        |      |

# Systems tab> Game Boy Color> Graphics tab> Shader tab

|                                                            |                | Mednaffe   |                   |               |        |      |
|------------------------------------------------------------|----------------|------------|-------------------|---------------|--------|------|
| File Edit View Help                                        |                |            |                   |               |        |      |
| Game List Global Settings Systems Logs                     |                |            |                   |               |        |      |
| Game Boy (Color)                                           | Emulation Grap | hics Sound |                   |               |        |      |
| GameBoy Advance                                            |                |            |                   |               |        |      |
| Nintendo Entertainment System / Famicom                    |                | Windowed   | Fullscreen        | Scaler/Filter | Shader | Blur |
| Sega Game Gear                                             |                |            |                   |               |        |      |
| Sony PlayStation                                           |                |            | On an Cit sharder |               |        |      |
| Super Nintendo Entertainment System / Super Famicom (snes) |                |            | OpenGL shader     | none          |        |      |
|                                                            |                |            |                   |               |        |      |

Systems tab> Game Boy Color> Input tab> Port1 = Joystick 1

| e                                                                              | Mednaffe                                                  |
|--------------------------------------------------------------------------------|-----------------------------------------------------------|
| File Edit View Help                                                            |                                                           |
| Game List Global Settings Systems Logs                                         |                                                           |
| Game Boy (Color)                                                               | Emulation Graphics Sound Input Documentation              |
| GameBoy Advance                                                                |                                                           |
| Nintendo Entertainment System / Famicom                                        | Port 1                                                    |
| Sega Game Gear                                                                 |                                                           |
| Sony PlayStation<br>Super Nintendo Entertainment System / Super Famicom (snes) | Up Axis 1- (DragonRise Inc. Generic USB Joystick )        |
|                                                                                | Down Axis 1+ (DragonRise Inc. Generic USB Joystick )      |
|                                                                                | Left Axis 0- (DragonRise Inc. Generic USB Joystick )      |
|                                                                                | Right Axis 0+ (DragonRise Inc. Generic USB Joystick )     |
|                                                                                | Button A Button 0 (DragonRise Inc. Generic USB Joystick ) |
|                                                                                | Button B Button 1 (DragonRise Inc. Generic USB Joystick ) |
|                                                                                | Select Button 8 (DragonRise Inc. Generic USB Joystick )   |
|                                                                                | Start Button 9 (DragonRise Inc. Generic USB Joystick )    |
|                                                                                | ▼ Autofire                                                |
|                                                                                | Rapid A Button 3 (DragonRise Inc. Generic USB Joystick )  |
|                                                                                | Rapid B Button 2 (DragonRise Inc. Generic USB Joystick )  |

# Systems tab> Game Boy Advance> Emulation tab

| Mednaffe                                                   |                                                                                |  |  |  |  |
|------------------------------------------------------------|--------------------------------------------------------------------------------|--|--|--|--|
| File Edit View Help                                        |                                                                                |  |  |  |  |
| Game List Global Settings Systems Logs                     |                                                                                |  |  |  |  |
| Game Boy (Color)                                           | Emulation Graphics Sound Input Documentation                                   |  |  |  |  |
| GameBoy Advance                                            |                                                                                |  |  |  |  |
| Nintendo Entertainment System / Famicom                    | 🚾 Enable automatic usage of this module                                        |  |  |  |  |
| Sega Game Gear                                             |                                                                                |  |  |  |  |
| Sony PlayStation                                           | Optional BIOS ROM image /home/sysadmin/Arcade/GameBoyAdvance/bios/gba_bios.bin |  |  |  |  |
| Super Nintendo Entertainment System / Super Famicom (snes) |                                                                                |  |  |  |  |

# Systems tab> Game Boy Advance> Graphics tab> Fullscreen tab

| 1                                                          | N                             | lednaffe     |                   |               |     |     |      |
|------------------------------------------------------------|-------------------------------|--------------|-------------------|---------------|-----|-----|------|
| File Edit View Help                                        |                               |              |                   |               |     |     |      |
| Game List Global Settings Systems Logs                     |                               |              |                   |               |     |     |      |
| Game Boy (Color)                                           | Emulation Graph               | ics Sound    |                   |               |     |     |      |
| GameBoy Advance                                            |                               |              |                   |               |     |     |      |
| Nintendo Entertainment System / Famicom                    |                               | Windowed     | Fullscreen        | Scaler/Filter | Sha | der | Blur |
| Sega Game Gear                                             |                               |              |                   |               |     |     |      |
| Sony PlayStation                                           |                               | Els else     | entral secolution |               |     | 4   |      |
| Super Nintendo Entertainment System / Super Famicom (snes) | Horizontal resolution         |              |                   |               |     | Ŧ   |      |
|                                                            |                               | Ve           | rtical resolution |               |     | +   |      |
|                                                            |                               |              |                   |               |     |     |      |
|                                                            | Stretch to fill screen aspect |              |                   | aspect        | -   |     |      |
|                                                            |                               |              |                   |               |     |     |      |
|                                                            |                               |              | or for the X axis |               |     |     |      |
|                                                            |                               | Scaling fact | or for the Y axis | 1.000000      | -   | +   |      |

Systems tab> Game Boy Advance> Graphics tab> Scaler/Filter tab> supereagle

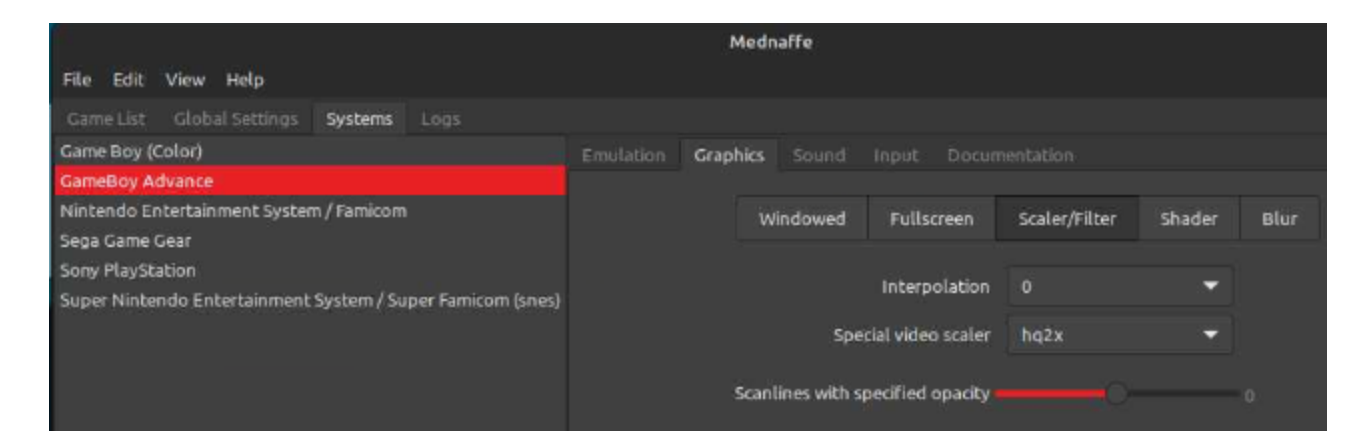

## Systems tab> Game Boy Advance> Input tab> Port1 = Joystick 1

|                                                | Medr         | affe                                              |
|------------------------------------------------|--------------|---------------------------------------------------|
| File Edit View Help                            |              |                                                   |
| Game List Global Settings Systems Logs         |              |                                                   |
| Game Boy (Color)                               |              | Sound Input Documentation                         |
| GameBoy Advance                                |              |                                                   |
| Nintendo Entertainment System / Famicom        |              | Port 1                                            |
| Sega Game Gear                                 |              |                                                   |
| Sony PlayStation                               | uram (mar)   | Axis 1- (DragonRise Inc. Generic USB Joystick )   |
| Super mintendo Entertainment Systemy Super Pan | Room (sites) | Avisti (Desea Disalas, Casaria, USD, Jaustida )   |
|                                                | Dow          | Axis 1+ (Diagoniose inc. Generic OSB Joysuck )    |
|                                                | Lef          | t Axis 0- (DragonRise Inc. Generic USB Joystick ) |
|                                                | Righ         | t Axis 0+ (DragonRise Inc. Generic USB Joystick ) |
|                                                | Button A     | Button 0 (DragonRise Inc. Generic USB Joystick )  |
|                                                | Button B     | Button 1 (DragonRise Inc. Generic USB Joystick )  |
|                                                | Shoulder I   | Button 5 (DragonRise Inc. Generic USB Joystick )  |
|                                                | Shoulder F   | Button 6 (DragonRise Inc. Generic USB Joystick )  |
|                                                | Selec        | Button 8 (DragonRise Inc. Generic USB Joystick )  |
|                                                | Star         | Button 9 (DragonRise Inc. Generic USB Joystick )  |
|                                                | ▼ Autofire   |                                                   |
|                                                | Rapid #      | Button 3 (DragonRise Inc. Generic USB Joystick )  |
|                                                | Rapid E      | Button 2 (DragonRise Inc. Generic USB Joystick )  |
|                                                |              |                                                   |

## Systems tab> Nintendo> Emulation tab

|                                                            | Mednaffe                                                           |  |  |  |  |
|------------------------------------------------------------|--------------------------------------------------------------------|--|--|--|--|
| File Edit View Help                                        |                                                                    |  |  |  |  |
| Game List Global Settings Systems Logs                     |                                                                    |  |  |  |  |
| Game Boy (Color)                                           | Emulation Graphics Sound Input Debugger Documenta                  |  |  |  |  |
| GameBoy Advance                                            |                                                                    |  |  |  |  |
| Nintendo Entertainment System / Famicom                    | 🚾 Enable automatic usage of this module                            |  |  |  |  |
| Sega Game Gear                                             | Scan Filename for (U),(J),(E) strings to en/dis-able PAL emulation |  |  |  |  |
| Sony PlayStation                                           | Enable PAL (50Hz) NES emulation                                    |  |  |  |  |
| Super Nintendo Entertainment System / Super Famicom (snes) | Enable Game Genie emulation                                        |  |  |  |  |
|                                                            | Game Genie ROM gg.rom                                              |  |  |  |  |
|                                                            |                                                                    |  |  |  |  |

Systems tab> Nintendo> Graphics tab> System tab

|                                                            | Mednaffe                                   |                     |
|------------------------------------------------------------|--------------------------------------------|---------------------|
| File Edit View Help                                        |                                            |                     |
| Game List Global Settings Systems Logs                     |                                            |                     |
| Game Boy (Color)                                           | Emulation Graphics Sound Input Debugger D  |                     |
| GameBoy Advance                                            |                                            |                     |
| Nintendo Entertainment System / Famicom                    | System NTSC Windowed Fullscreen            | Scaler/Filter Shade |
| Sega Game Gear                                             |                                            |                     |
| Sony PlayStation                                           | Correct the aspect ratio                   |                     |
| Super Nintendo Entertainment System / Super Famicom (snes) | Clip left+right 8 pixel columns            |                     |
|                                                            | Remove 8-sprites-per-scanline hardware lin | út                  |
|                                                            |                                            |                     |
|                                                            | First displayed scanline in NTSC mode      | s — +               |
|                                                            |                                            |                     |
|                                                            | Last displayed scanline in NTSC mode       | 231 - +             |
|                                                            | First displayed scanline in PAL mode       | • - +               |
|                                                            | Last displayed scanline in PAL mode        | 239 - +             |

# Systems tab> Nintendo> Graphics tab> Fullscreen tab

|                                                            | Mednaffe                 |                   |                       |
|------------------------------------------------------------|--------------------------|-------------------|-----------------------|
| File Edit View Help                                        |                          |                   |                       |
| Game List Global Settings Systems Logs                     |                          |                   |                       |
| Game Boy (Color)                                           | Emulation Graphics Sound |                   |                       |
| GameBoy Advance                                            |                          |                   |                       |
| Nintendo Entertainment System / Famicom                    | System NTSC W            | indowed Full      | lscreen Scaler/Filter |
| Sega Game Gear                                             |                          |                   |                       |
| Sony PlayStation                                           | Uncino                   | intal recolution  | • <b>- -</b>          |
| Super Nintendo Entertainment System / Super Famicom (snes) | HUIZO                    | ntatresotucion    | • — т                 |
|                                                            | Ver                      | tical resolution  | • - +                 |
|                                                            |                          |                   |                       |
|                                                            | Streto                   | ch to fill screen | aspect 🗢              |
|                                                            |                          |                   |                       |
|                                                            |                          | or for the X axis |                       |
|                                                            |                          |                   |                       |

# Systems tab> Nintendo> Graphics tab> Scaler/Filter tab> hq3x

| Mednaffe                                                     |                                                       |          |  |  |  |  |
|--------------------------------------------------------------|-------------------------------------------------------|----------|--|--|--|--|
| File Edit View Help                                          |                                                       |          |  |  |  |  |
| Game List Global Settings Systems Logs                       |                                                       |          |  |  |  |  |
| Game Boy (Color)                                             | Emulation Graphics Sound Input Debugger Documentation |          |  |  |  |  |
| GameBoy Advance                                              |                                                       |          |  |  |  |  |
| Nintendo Entertainment System / Famicom                      | System NTSC Windowed Fullscreen Scaler/Filter Shac    | fer Blur |  |  |  |  |
| Sega Game Gear                                               |                                                       |          |  |  |  |  |
| Sony PlayStation                                             | Interpolation 0                                       |          |  |  |  |  |
| Super Nintendo Entertainment System / Super Famicom (snes)   |                                                       |          |  |  |  |  |
|                                                              | Special video scaler 🛛 hq2x 🛛 🔻                       |          |  |  |  |  |
|                                                              |                                                       |          |  |  |  |  |
|                                                              | Scantines with specified opacity                      |          |  |  |  |  |
| Super nintendo Entertainment System / Super Parintoin (Snes) | Special video scaler hq2x -                           |          |  |  |  |  |

Systems tab> Nintendo> Input tab> Global tab

|                                                            | Mednaffe            |            |          |          |                |  |  |
|------------------------------------------------------------|---------------------|------------|----------|----------|----------------|--|--|
| File Edit View Help                                        |                     |            |          |          |                |  |  |
| Game List Global Settings Systems Logs                     |                     |            |          |          |                |  |  |
| Game Boy (Color)                                           |                     | Sound Inpu | t Debugg |          |                |  |  |
| GameBoy Advance                                            |                     |            |          |          |                |  |  |
| Nintendo Entertainment System / Famicom                    |                     | Global     | Port 1   | Port 2 E | Expansion Port |  |  |
| Sega Game Gear                                             |                     |            |          |          |                |  |  |
| Sony PlayStation                                           | Disable four-score  | emulation  |          |          |                |  |  |
| Super Nintendo Entertainment System / Super Famicom (snes) | of above root acone | CITALOUT   |          |          |                |  |  |

# Systems tab> Nintendo> Input tab> Port1 = Joystick 1

|                                                            | Mednaffe                                                        |
|------------------------------------------------------------|-----------------------------------------------------------------|
| File Edit View Help                                        |                                                                 |
| Game List Global Settings Systems Logs                     |                                                                 |
| Game Boy (Color)                                           | Emulation Graphics Sound Input Debugger Documentation           |
| GameBoy Advance                                            |                                                                 |
| Nintendo Entertainment System / Famicom                    | Global Port 1 Port 2 Expansion Port                             |
| Sega Game Gear                                             |                                                                 |
| Super Nintendo Entertainment System / Super Famicom (snes) | Input device gamepad 💌                                          |
|                                                            | Up Axis 1- (DragonRise Inc. Generic USB Joystick )              |
|                                                            | Down Axis 1+ (DragonRise Inc. Generic USB Joystick )            |
|                                                            | Left Axis 0- (DragonRise Inc. Generic USB Joystick )            |
|                                                            | Right Axis 0+ (DragonRise Inc. Generic USB Joystick )           |
|                                                            | Button A Button 0 (DragonRise Inc. Generic USB Joystick )       |
|                                                            | Button B Button 1 (DragonRise Inc. Generic USB Joystick )       |
|                                                            | Select Button 8 (DragonRise Inc. Generic USB Joystick )         |
|                                                            | Start Button 9 (DragonRise Inc. Generic USB Joystick )          |
|                                                            | ▼Autofire                                                       |
|                                                            | Rapid Button A Button 3 (DragonRise Inc. Generic USB Joystick ) |
|                                                            | Rapid Button B Button 2 (DragonRise Inc. Generic USB Joystick ) |

Systems tab> Nintendo> Input tab> Port2 = Joystick 2

|                                                            | Mednaffe                                                        |
|------------------------------------------------------------|-----------------------------------------------------------------|
| File Edit View Help                                        |                                                                 |
| Came List Global Settings Systems Logs                     |                                                                 |
| Game Boy (Color)                                           | Emulation Graphics Sound Input Debugger Documentation           |
| GameBoy Advance                                            |                                                                 |
| Nintendo Entertainment System / Famicom                    | Global Port 1 Port 2 Expansion Port                             |
| Sega Game Gear                                             |                                                                 |
| Sony PlayStation                                           | Input device asmenad                                            |
| Super Nintendo Entertainment System / Super Famicom (snes) | hiput device gamepad                                            |
|                                                            | Up Axis 1+ (DragonRise Inc. Generic USB Joystick )              |
|                                                            | Down Axis 1- (DragonRise Inc. Generic USB Joystick )            |
|                                                            | Left Axis 0+ (DragonRise Inc. Generic USB Joystick )            |
|                                                            | Right Axis 0- (DragonRise Inc. Generic USB Joystick)            |
|                                                            | Button A Button 0 (DragonRise Inc. Generic USB Joystick )       |
|                                                            | Button B Button 1 (DragonRise Inc. Generic USB Joystick )       |
|                                                            | Select Button 9 (DragonRise Inc. Generic USB Joystick )         |
|                                                            | Start Button 8 (DragonRise Inc. Generic USB Joystick )          |
|                                                            | ✓ Autofire                                                      |
|                                                            | Rapid Button A Button 3 (DragonRise Inc. Generic USB Joystick ) |
|                                                            | Rapid Button B Button 2 (DragonRise Inc. Generic USB Joystick ) |

# Systems tab> Sega Game Gear> Graphics tab> Fullscreen tab

|                                                            | Mednaffe                         |                  |        |      |  |  |  |
|------------------------------------------------------------|----------------------------------|------------------|--------|------|--|--|--|
| File Edit View Help                                        |                                  |                  |        |      |  |  |  |
| Game List Global Settings Systems Logs                     |                                  |                  |        |      |  |  |  |
| Game Boy (Color)                                           | Emulation Graphics Sound Input I |                  |        |      |  |  |  |
| GameBoy Advance                                            |                                  |                  |        |      |  |  |  |
| Nintendo Entertainment System / Famicom                    | Windowed Fullscre                | en Scaler/Filter | Shader | Blur |  |  |  |
| Sega Game Gear                                             |                                  |                  |        |      |  |  |  |
| Sony PlayStation                                           | Horizontal resolu                | tion 0           | = +    |      |  |  |  |
| Super Nintendo Entertainment System / Super Famicom (snes) |                                  |                  | 3110   |      |  |  |  |
|                                                            | Vertical resolu                  | tion 0           | - +    |      |  |  |  |
|                                                            |                                  |                  |        |      |  |  |  |
|                                                            | Stretch to fill so               | reen aspect      | •      |      |  |  |  |
|                                                            |                                  |                  |        |      |  |  |  |
|                                                            |                                  |                  |        |      |  |  |  |
|                                                            |                                  |                  |        |      |  |  |  |

Systems tab> Sega Game Gear> Graphics tab> Scaler/Filter tab> supereagle

|                                                            | Medn     | affe         |                                 |               |        |      |
|------------------------------------------------------------|----------|--------------|---------------------------------|---------------|--------|------|
| File Edit View Help                                        |          |              |                                 |               |        |      |
| Game List Global Settings Systems Logs                     |          |              |                                 |               |        |      |
| Game Boy (Color)                                           | Graphics |              |                                 |               |        |      |
| GameBoy Advance                                            |          |              |                                 |               |        |      |
| Nintendo Entertainment System / Famicom                    | w        | indowed      | Fullscreen                      | Scaler/Filter | Shader | Blur |
| Sega Game Gear                                             |          |              |                                 |               |        |      |
| Sony PlayStation                                           |          |              | Internalation                   |               | -      |      |
| Super Nintendo Entertainment System / Super Famicom (snes) |          |              | merpolation                     |               |        |      |
|                                                            |          | Spe          | cial <mark>vide</mark> o scaler | hq2x          | •      |      |
|                                                            | Scan     | lines with s | pecified opacity                |               |        |      |

# Systems tab> Sega Game Gear> Input tab> Port1 = Joystick 1

|                                                                                | Mednaffe                                                        |  |  |  |  |  |  |  |
|--------------------------------------------------------------------------------|-----------------------------------------------------------------|--|--|--|--|--|--|--|
| File Edit View Help                                                            |                                                                 |  |  |  |  |  |  |  |
| Game List Global Settings Systems Logs                                         |                                                                 |  |  |  |  |  |  |  |
| Game Boy (Color)                                                               | Emulation Graphics Sound Input Documentation                    |  |  |  |  |  |  |  |
| GameBoy Advance                                                                |                                                                 |  |  |  |  |  |  |  |
| Nintendo Entertainment System / Famicom                                        | Port 1                                                          |  |  |  |  |  |  |  |
| Sega Game Gear                                                                 |                                                                 |  |  |  |  |  |  |  |
| Sony PlayStation<br>Super Nintendo Entertainment System / Super Famirom (spes) | Up Axis 1- (DragonRise Inc. Generic USB Joystick )              |  |  |  |  |  |  |  |
| sayer mittendo Entertaminent system (rsayer ramiton (sres)                     | Down Axis 1+ (DragonRise Inc. Generic USB Joystick )            |  |  |  |  |  |  |  |
|                                                                                | Left Axis 0- (DragonRise Inc. Generic USB Joystick )            |  |  |  |  |  |  |  |
|                                                                                | Right Axis 0+ (DragonRise Inc. Generic USB Joystick )           |  |  |  |  |  |  |  |
|                                                                                | Button 1 Button 0 (DragonRise Inc. Generic USB Joystick )       |  |  |  |  |  |  |  |
|                                                                                | Button 2 Button 1 (DragonRise Inc. Generic USB Joystick )       |  |  |  |  |  |  |  |
|                                                                                | Start Button 9 (DragonRise Inc. Generic USB Joystick )          |  |  |  |  |  |  |  |
|                                                                                | ▼ Autofire                                                      |  |  |  |  |  |  |  |
|                                                                                | Rapid Button 1 Button 3 (DragonRise Inc. Generic USB Joystick ) |  |  |  |  |  |  |  |
|                                                                                | Rapid Button 2 Button 2 (DragonRise Inc. Ceneric USB Joystick ) |  |  |  |  |  |  |  |

# Systems tab> Sony Playstation> Emulation tab

| Mednaffe –                                                 |                                                       |  |  |  |  |  |  |  |
|------------------------------------------------------------|-------------------------------------------------------|--|--|--|--|--|--|--|
| File Edit View Help                                        |                                                       |  |  |  |  |  |  |  |
| Game List Global Settings Systems Logs                     |                                                       |  |  |  |  |  |  |  |
| Game Boy (Color)                                           | Emulation Graphics Sound Input Debugger Documentation |  |  |  |  |  |  |  |
| GameBoy Advance                                            |                                                       |  |  |  |  |  |  |  |
| Nintendo Entertainment System / Famicom                    | 🖉 Enable automatic usage of this module               |  |  |  |  |  |  |  |
| Sega Game Gear                                             | Enable BIOS ROM image sanity checks                   |  |  |  |  |  |  |  |
| Sony PlayStation                                           | Enable CD (image) sanity checks                       |  |  |  |  |  |  |  |
| Super Nintendo Entertainment System / Super Famicom (snes) | Attempt to auto-detect region of game                 |  |  |  |  |  |  |  |
|                                                            |                                                       |  |  |  |  |  |  |  |
| Default region to use in a State                           |                                                       |  |  |  |  |  |  |  |
|                                                            |                                                       |  |  |  |  |  |  |  |
|                                                            | Japan ROM BIOS 😵 scph5500.bin                         |  |  |  |  |  |  |  |
| US ROM BIOS 🧹 /home/sysadmin/Arcade/PS1/bios/scph5501.bin  |                                                       |  |  |  |  |  |  |  |
|                                                            |                                                       |  |  |  |  |  |  |  |
|                                                            | Europe ROM BIOS 🥸 scph5502.bin                        |  |  |  |  |  |  |  |

# Systems tab> Sony Playstation> Graphics tab> Fullscreen tab

| Mednaffe                                                   |  |          |                      |            |        |             | 4      |      |
|------------------------------------------------------------|--|----------|----------------------|------------|--------|-------------|--------|------|
| File Edit View Help                                        |  |          |                      |            |        |             |        |      |
| Game List Global Settings Systems Logs                     |  |          |                      |            |        |             |        |      |
| Game Boy (Color)                                           |  | Graphics |                      |            |        |             |        |      |
| GameBoy Advance                                            |  |          |                      |            |        |             |        |      |
| Nintendo Entertainment System / Famicom                    |  | System   | Windowed             | Fullscre   | en Sc  | aler/Filter | Shader | Blur |
| Sega Game Gear                                             |  |          |                      |            |        |             |        |      |
| Sony PlayStation                                           |  |          | the state and all as |            |        |             | - 1 C  |      |
| Super Nintendo Entertainment System / Super Famicom (snes) |  |          | Horizontal re        | solution   |        |             | Ŧ      |      |
|                                                            |  |          | Vertical re          | solution   |        |             | +      |      |
|                                                            |  |          |                      |            |        |             |        |      |
|                                                            |  |          | Stretch to f         | ill screen | aspect |             | -      |      |
|                                                            |  |          |                      |            |        |             |        |      |
|                                                            |  |          |                      | he X axis  |        |             |        |      |
|                                                            |  |          |                      |            |        |             |        |      |

#### Systems tab> Sony Playstation> Graphics tab> Scaler/Filter tab> 2xsai

|                                                            | Medna    | affe         |            |                        |     |               |        |      |
|------------------------------------------------------------|----------|--------------|------------|------------------------|-----|---------------|--------|------|
| File Edit View Help                                        |          |              |            |                        |     |               |        |      |
| Game List Global Settings Systems Logs                     |          |              |            |                        |     |               |        |      |
| Game Boy (Color)                                           | Graphics |              |            |                        |     |               |        |      |
| GameBoy Advance                                            |          |              |            |                        |     |               |        |      |
| Nintendo Entertainment System / Famicom                    | System   | Window       | wed        | Fullscre               | en  | Scaler/Filter | Shader | Blur |
| Sega Game Gear                                             |          |              |            |                        |     |               |        |      |
| Sony PlayStation                                           |          |              |            | Netlers -              |     |               | -      |      |
| Super Nintendo Entertainment System / Super Famicom (snes) |          |              | incerp     | olation                |     |               |        |      |
|                                                            |          | Spei         | cial video | o scaler               | hq2 | 2x            | •      |      |
|                                                            | Scanli   | ines with sp | pecified   | opacity <mark>=</mark> |     |               |        |      |

# Systems tab> Sony Playstation> Input tab> Port1 = Joystick 1

|                                                            | Mednaffe                                              |
|------------------------------------------------------------|-------------------------------------------------------|
| File Edit View Help                                        |                                                       |
| Game List Global Settings Systems Logs                     |                                                       |
| Game Boy (Color)                                           | Emulation Graphics Sound Input Debugger Documentation |
| GameBoy Advance                                            |                                                       |
| Nintendo Entertainment System / Famicom                    | Global Port 1 Port 2                                  |
| Sega Game Gear                                             |                                                       |
| Sony PlayStation                                           |                                                       |
| Super Nintendo Entertainment System / Super Famicom (snes) | Emulate memory card                                   |
|                                                            | Crosshairs color for lightgun 0xFF0000                |
|                                                            | Input device gamepad 👻                                |
|                                                            |                                                       |
|                                                            | D-Pad Up Axis 1- (DragonRise Inc. Generic USB Joy     |
|                                                            | D-Pad Down Axis 1+ (DragonRise Inc. Ceneric USB Joy   |

Systems tab> Sony Playstation> Input tab> Port2 = Joystick 2

|                                                            | Mednaffe                      |                                                 |
|------------------------------------------------------------|-------------------------------|-------------------------------------------------|
| File Edit View Help                                        |                               |                                                 |
| Game List Global Settings Systems Logs                     |                               |                                                 |
| Game Boy (Color)                                           | Emulation Graphics Sound Inp  | It Debugger Documentation                       |
| GameBoy Advance                                            |                               |                                                 |
| Nintendo Entertainment System / Famicom                    |                               | Global Port 1 Port 2                            |
| Sega Game Gear                                             |                               |                                                 |
| Sony PlayStation                                           |                               |                                                 |
| Super Nintendo Entertainment System / Super Famicom (snes) | Emulate memory card           |                                                 |
|                                                            | Crosshairs color for lightgun | 0x00FF00                                        |
|                                                            | Input device                  | gamepad 🔻                                       |
|                                                            |                               |                                                 |
|                                                            | D-Pad Up                      | Axis 1+ (DragonRise Inc. Generic USB Joystick)  |
|                                                            | D-Pad Down                    | Axis 1- (DragonRise Inc. Generic USB Joystick ) |

# Systems tab> Super Nintendo> Graphics tab> System tab

|                                                            | Medn        | affe                |            |               |
|------------------------------------------------------------|-------------|---------------------|------------|---------------|
| File Edit View Help                                        |             |                     |            |               |
| Game List Global Settings Systems Logs                     |             |                     |            |               |
| Game Boy (Color)                                           | Graphics    |                     |            |               |
| GameBoy Advance                                            |             |                     |            |               |
| Nintendo Entertainment System / Famicom                    | System      | Windowed            | Fullscreen | Scaler/Filter |
| Sega Game Gear                                             |             |                     |            |               |
| Sony PlayStation                                           | Correct the | aspect ratio        |            |               |
| Super Nintendo Entertainment System / Super Famicom (snes) | Enable hor  | rizontal blend (blu | ır) filter |               |

# Systems tab> Super Nintendo> Graphics tab> Fullscreen tab

|                                                            | Medn     | affe         |            |        |             |        |      |
|------------------------------------------------------------|----------|--------------|------------|--------|-------------|--------|------|
| File Edit View Help                                        |          |              |            |        |             |        |      |
| Game List Global Settings Systems Logs                     |          |              |            |        |             |        |      |
| Game Boy (Color)                                           | Graphics |              |            |        |             |        |      |
| GameBoy Advance                                            |          |              |            |        |             |        |      |
| Nintendo Entertainment System / Famicom                    | System   | Windowed     | Fullscre   | en Sca | aler/Filter | Shader | Blur |
| Sega Game Gear                                             |          |              |            |        |             |        |      |
| Sony PlayStation                                           |          | Understaller | eralution  |        |             | 4      |      |
| Super Nintendo Entertainment System / Super Famicom (snes) |          | Horizontal I | esotucion  |        |             | 300    |      |
|                                                            |          | Vertical re  | esolution  |        |             | +      |      |
|                                                            |          |              |            |        |             |        |      |
|                                                            |          | Stretch to f | ill screen | aspect |             | -      |      |
|                                                            |          |              |            |        |             |        |      |
|                                                            |          |              | the X axis |        |             |        |      |
|                                                            |          |              |            |        |             |        |      |

Systems tab> Super Nintendo> Graphics tab> Scaler/Filter tab> hq3x

|                                                            | Medna    | affe                   |              |                 |          |      |
|------------------------------------------------------------|----------|------------------------|--------------|-----------------|----------|------|
| File Edit View Help                                        |          |                        |              |                 |          |      |
| Game List Global Settings Systems Logs                     |          |                        |              |                 |          |      |
| Game Boy (Color)                                           | Graphics |                        |              |                 |          |      |
| GameBoy Advance                                            |          |                        |              |                 |          |      |
| Nintendo Entertainment System / Famicom                    | System   | Windowed               | Fullscre     | en Scaler/Filte | r Shader | Blur |
| Sega Game Gear                                             |          |                        |              |                 |          |      |
| Sony PlayStation                                           |          |                        |              |                 | _        |      |
| Super Nintendo Entertainment System / Super Famicom (snes) |          | Incer                  | polation     |                 |          |      |
|                                                            |          | Special vid            | eo scaler    | hq2x            | -        |      |
|                                                            | Scanli   | nes with specifier     | d onacity    |                 |          |      |
|                                                            |          | inca and approximately | a opticity - |                 |          |      |

# Systems tab> Super Nintendo> Input tab> Port1 = Joystick 1

| Mednaffe                                             |
|------------------------------------------------------|
|                                                      |
|                                                      |
| Emulation Graphics Sound Input Documentation         |
|                                                      |
| Global Port 1 Port 2                                 |
|                                                      |
|                                                      |
| Input device gamepad 🔻                               |
|                                                      |
| Up Axis 1- (DragonRise Inc. Generic USB Joystick )   |
| Down Axis 1+ (DragonRise Inc. Generic USB Joystick ) |
| Left Axis 0- (DragonRise Inc. Generic USB Joystick ) |
|                                                      |

#### Systems tab> Super Nintendo> Input tab> Port2 = Joystick 2

|                                                            | Mednaffe                                             |
|------------------------------------------------------------|------------------------------------------------------|
| File Edit View Help                                        |                                                      |
| Game List Global Settings Systems Logs                     |                                                      |
| Game Boy (Color)                                           | Emulation Graphics Sound Input Documentation         |
| GameBoy Advance                                            |                                                      |
| Nintendo Entertainment System / Famicom                    | Global Port 1 Port 2                                 |
| Sega Game Gear                                             |                                                      |
| Sony PlayStation                                           | installation [                                       |
| Super Nintendo Entertainment System / Super Famicom (snes) | inpuc device gamepad 👻                               |
|                                                            | Up Axis 1+ (DragonRise Inc. Generic USB Joystick )   |
|                                                            | Down Axis 1- (DragonRise Inc. Generic USB Joystick ) |

Game List tab> Add Folder button

Add each System's Arcade rom folder.

## Stella Emulator

Options> User Interface> Look & Feel tab

| User interface setti | ngs               |   |              |
|----------------------|-------------------|---|--------------|
| Look & Feel Laun     | cher              |   |              |
| Theme                | Dark              | ¥ |              |
| Dialogs font (*)     | Nedium            | ~ | HiDPI m      |
| Dialogs position     | Centered          | ۷ | 🔳 Center i   |
| List input delay     |                   |   | 300 ms       |
| Nouse wheel scroll   |                   |   | 4 lines      |
| Double-click speed   |                   |   | 500 ms       |
| Controller repeat de | lay 📕 👘           |   | 400 ms       |
| Controller repeat ra | te <b>minimum</b> |   | 20 repeats/s |

#### Options> User Interface> Launcher tab> ROM path

| User interface settings                                                                     | ?                      |
|---------------------------------------------------------------------------------------------|------------------------|
| Look & Feel Launcher                                                                        |                        |
| ROM path "/Arcade/Atari/Games/                                                              |                        |
| Launcher width Indonesia 900px<br>Launcher height Indonesia 600px<br>Launcher font Medium V | 🗌 Follow Launcher path |
| ROM info width mmm 35%                                                                      |                        |
| Image path "/Arcade/Atari/snaps                                                             | shots/                 |

#### Options> Snapshots> Save path

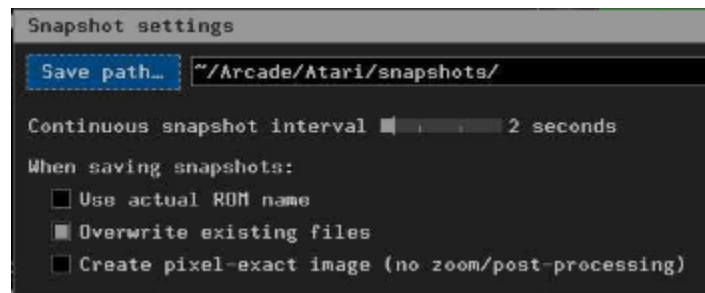

#### Options> Video & Audio> Display tab

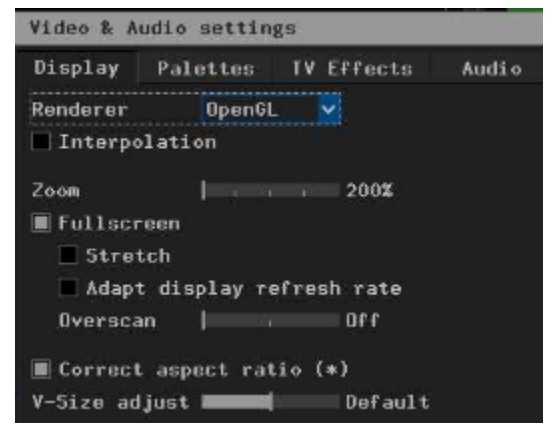

Options> Video & Audio> TV Effects tab

| Display Palet   | tes TV Effe | cts Audio     |
|-----------------|-------------|---------------|
| TV mode Disable | d 🗸         |               |
| Sharpness 💻     | 50%         |               |
| Resolution      | 50%         |               |
| Fringing        | 50%         |               |
| Bleeding 💻      | 50%         |               |
| Phosphor for    | all ROMs    |               |
| Blend 📕         | 50%         |               |
| Scanlines:      |             |               |
| Intensity       | 110         | Mask Standard |

#### Options> Video & Audio> Audio tab

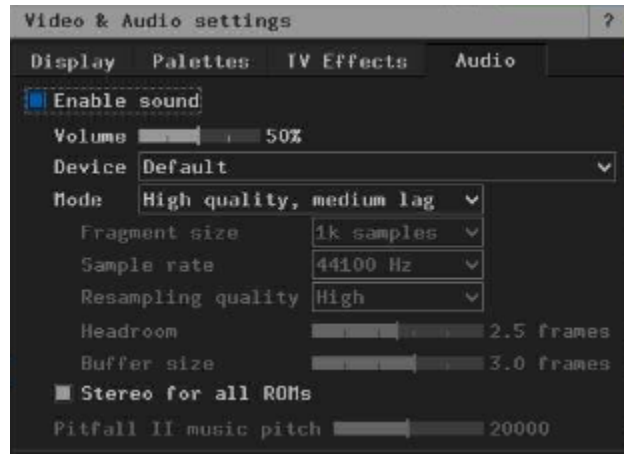

#### **Options> Emulation**

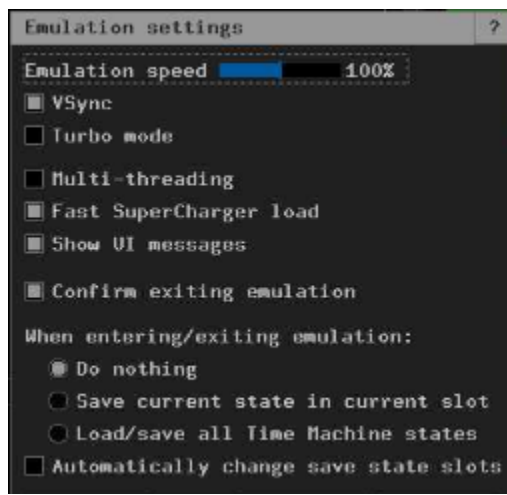

Options> Input> Event Mappings tab **Quit** = yellow Exit game button **Reload** = red Reset game button **Select** = white Select button **Reset** = white Start button

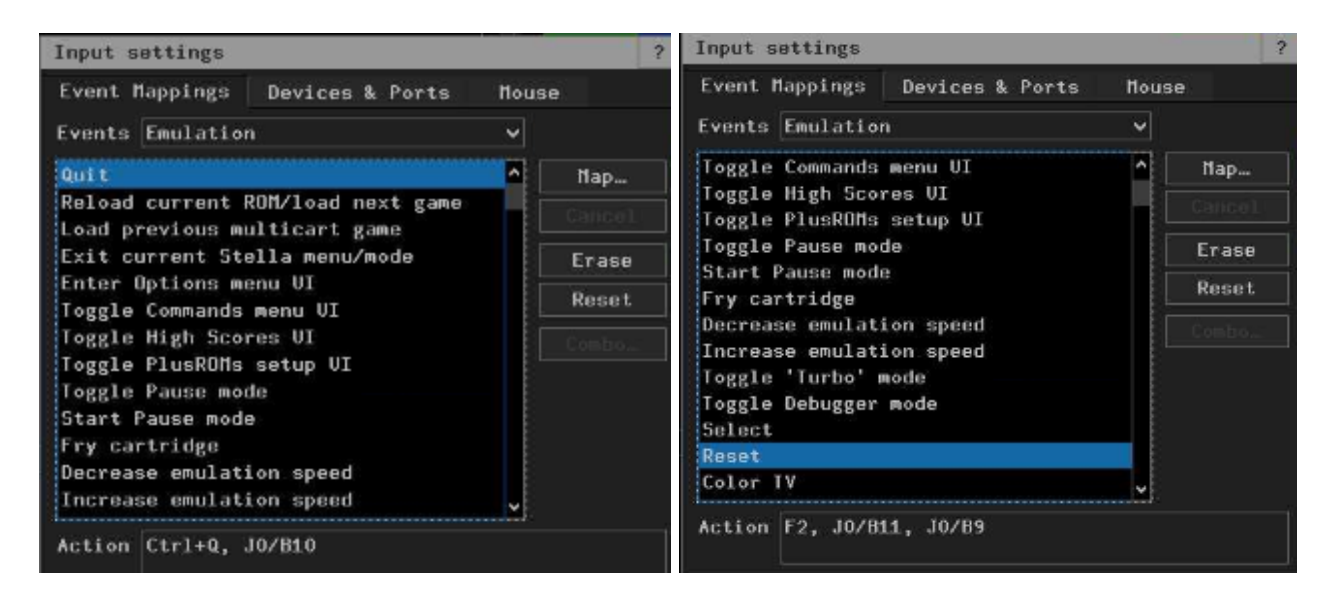

#### Options> Input> Devices & Ports tab

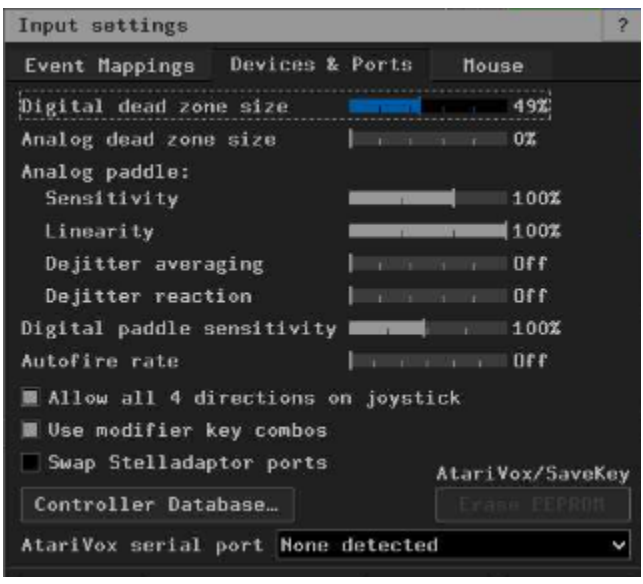

Options> Input> Event Mappings tab> Joystick ERASE EXISTING MAPPINGS WHEN CONFIGURING Left = Joystick 1 Right = Joystick 2

| Input settings                                        |       |       |
|-------------------------------------------------------|-------|-------|
| Event Mappings Devices & Ports                        | Nouse |       |
| Events Joystick                                       | ~     |       |
| Left Joystick Up                                      | ^     | Nap   |
| Left Joystick Down<br>Left Joystick Left              |       |       |
| Left Joystick Right                                   |       | Erase |
| Left Joystick Fire<br>Left Booster Top Booster Button |       | Reset |
| Left Booster Handle Grip Trigger<br>Right Joystick Up |       |       |
| Right Joystick Down<br>Right Joystick Left            |       |       |
| Right Joystick Right<br>Right Joystick Fire           |       |       |
| Right Booster Top Booster Button                      | ~     |       |

#### **PPSSPP** emulator

Settings> Graphics tab> Backend = Vulkan Render res = 2x PSP Fullscreen = check

Settings> Controls tab> Control mapping> CLEAR PRE-EXISTING STUFF SO THERE'S NO CONFLICTS Pause = yellow exit game button

Games tab> choose games folder

#### PCSX2 emulator

Go through wizard on first run to define paths to Bios and Game folders. Controller mapping defaults to the keyboard, so just proceed through that section, we'll edit later.

System> Settings>

| R                                        | Interface                                                                                                    | Behaviour                                                                                                    |                                                                                                    |  |  |
|------------------------------------------|----------------------------------------------------------------------------------------------------|----------------------------------------------------------------------------------------------------|----------------------------------------------------------------------------------------------------|--|--|
|                                          | Constitut                                                                                                    | ✓ Inhibit Screensaver                                                                                                    | ✓ Create Save State Backups                                                                                                    |  |  |
| 0                                        | Game List                                                                                                    | Confirm Shutdown                                                                                                    | ✓ Save State On Shutdown                                                                                                    |  |  |
| ÷                                        | BIOS                                                                                                    | Pause On Start                                                                                                    | Pause On Focus Loss                                                                                                    |  |  |
| Л                                        | Emulation                                                                                                    | Enable Per-Game Settings                                                                                                    | Enable Discord Presence                                                                                                    |  |  |
| K                                        | Graphics                                                                                                    | Game Display                                                                                                    |                                                                                                    |  |  |
| む)                                       | Audio                                                                                                    | ✓ Start Fullscreen                                                                                                    | Double-Click Toggles Fullscreen                                                                                                    |  |  |
| ٥٠                                       | Memory Cards                                                                                                    | Render To Separate Window                                                                                                    | 🗸 Hide Main Window When Running                                                                                                    |  |  |
| æ                                        | Network & HDD                                                                                                   | Disable Window Resizing                                                                                                    | ✓ Hide Cursor In Fullscreen                                                                                                    |  |  |
| Ě                                        | F-14                                                                                                    | Preferences                                                                                                    |                                                                                                    |  |  |
| Ľ                                        | Folders                                                                                                    | Language:                                                                                                    | system Language [Default]                                                                                                    |  |  |
| Ψ.                                       | Achievements                                                                                                    | Theme:                                                                                                    | Dark Fusion (Gray) [Dark]                                                                                                    |  |  |
|                                          |                                                                                                    |                                                                                                    |                                                                                                    |  |  |
| -                                        | Interface                                                                                                    | Speed Control                                                                                                    |                                                                                                    |  |  |
| 6                                        | Incenace                                                                                                    |                                                                                                    |                                                                                                    |  |  |
|                                          | Game List                                                                                                    | Normal Speed:                                                                                                    | 100% [60 FPS (NTSC) / 50 FPS (PAL)]                                                                                                    |  |  |
|                                          | Game List                                                                                                    | Normal Speed:<br>Fast-Forward Speed:                                                                                                    | 100% [60 FPS (NTSC) / 50 FPS (PAL)]<br>200% [120 FPS (NTSC) / 100 FPS (PAL)]                                                                                                    |  |  |
|                                          | Game List<br>BIOS                                                                                               | Normal Speed:<br>Fast-Forward Speed:<br>Slow-Motion Speed:                                                                                                    | 100% [60 FPS (NTSC) / 50 FPS (PAL)]<br>200% [120 FPS (NTSC) / 100 FPS (PAL)]<br>50% [30 FPS (NTSC) / 25 FPS (PAL)]                                                                                                    |  |  |
|                                          | Game List<br>BIOS<br>Emulation                                                                                  | Normal Speed:<br>Fast-Forward Speed:<br>Slow-Motion Speed:<br>✓ Enable Speed Limiter                                                                                                    | 100% [60 FPS (NTSC) / 50 FPS (PAL)]<br>200% [120 FPS (NTSC) / 100 FPS (PAL)]<br>50% [30 FPS (NTSC) / 25 FPS (PAL)]                                                                                                    |  |  |
|                                          | Game List<br>BIOS<br>Emulation<br>Graphics                                                                      | Normal Speed:<br>Fast-Forward Speed:<br>Slow-Motion Speed:<br>✓ Enable Speed Limiter<br>System Settings                                                                                                    | 100% [60 FPS (NTSC) / 50 FPS (PAL)]<br>200% [120 FPS (NTSC) / 100 FPS (PAL)]<br>50% [30 FPS (NTSC) / 25 FPS (PAL)]                                                                                                    |  |  |
| ╗Ӥ╬╡╲╗                                   | Game List<br>BIOS<br>Emulation<br>Graphics<br>Audio                                                             | Normal Speed:<br>Fast-Forward Speed:<br>Slow-Motion Speed:<br>✓ Enable Speed Limiter<br>System Settings<br>EE Cycle Rate:                                                                                                    | 100% [60 FPS (NTSC) / 50 FPS (PAL)]<br>200% [120 FPS (NTSC) / 100 FPS (PAL)]<br>50% [30 FPS (NTSC) / 25 FPS (PAL)]<br>100% (Normal Speed)                                                                                       |  |  |
| 』/D # ≠ K ? i                            | Game List<br>BIOS<br>Emulation<br>Graphics<br>Audio<br>Memory Cards                                             | Normal Speed:<br>Fast-Forward Speed:<br>Slow-Motion Speed:<br>V Enable Speed Limiter<br>System Settings<br>EE Cycle Rate:<br>EE Cycle Skipping:                                                                                                    | 100% [60 FPS (NTSC) / 50 FPS (PAL)]<br>200% [120 FPS (NTSC) / 100 FPS (PAL)]<br>50% [30 FPS (NTSC) / 25 FPS (PAL)]<br>100% (Normal Speed)<br>Disabled                                                                           |  |  |
| ◍▯╬╡◩흫▯◍                                 | Game List<br>BIOS<br>Emulation<br>Graphics<br>Audio<br>Memory Cards<br>Network & HDD                            | Normal Speed:<br>Fast-Forward Speed:<br>Slow-Motion Speed:<br>✓ Enable Speed Limiter<br>System Settings<br>EE Cycle Rate:<br>EE Cycle Skipping:<br>Affinity Control:                                                                                                    | 100% [60 FPS (NTSC) / 50 FPS (PAL)]<br>200% [120 FPS (NTSC) / 100 FPS (PAL)]<br>50% [30 FPS (NTSC) / 25 FPS (PAL)]<br>100% (Normal Speed)<br>Disabled<br>Disabled                                                               |  |  |
| ▣⊕⊟중⊇₩U₩                                 | Game List<br>BIOS<br>Emulation<br>Graphics<br>Audio<br>Memory Cards<br>Network & HDD<br>Folders                 | Normal Speed:<br>Fast-Forward Speed:<br>Slow-Motion Speed:<br>✓ Enable Speed Limiter<br>System Settings<br>EE Cycle Rate:<br>EE Cycle Rate:<br>EE Cycle Skipping:<br>Affinity Control:<br>✓ Enable Multithreaded VU1 (MTVU)                                                                              | 100% [60 FPS (NTSC) / 50 FPS (PAL)]<br>200% [120 FPS (NTSC) / 100 FPS (PAL)]<br>50% [30 FPS (NTSC) / 25 FPS (PAL)]<br>100% (Normal Speed)<br>Disabled<br>Disabled<br>✓ Enable Instant VU1                                       |  |  |
| ġ◨╬╡┫┎╶┋┇╋╝┆                             | Game List<br>BIOS<br>Emulation<br>Graphics<br>Audio<br>Memory Cards<br>Network & HDD<br>Folders<br>Achievements | Normal Speed:<br>Fast-Forward Speed:<br>Slow-Motion Speed:<br>I Enable Speed Limiter<br>System Settings<br>EE Cycle Rate:<br>EE Cycle Rate:<br>EE Cycle Skipping:<br>Affinity Control:<br>I Enable Multithreaded VU1 (MTVU)<br>Enable Cheats                                                             | 100% [60 FPS (NTSC) / 50 FPS (PAL)]<br>200% [120 FPS (NTSC) / 100 FPS (PAL)]<br>50% [30 FPS (NTSC) / 25 FPS (PAL)]<br>100% (Normal Speed)<br>Disabled<br>Disabled<br>V Enable Instant VU1<br>Enable Host Filesystem             |  |  |
| M (I) (II) (II) (II) (II) (II) (II) (II) | Game List<br>BIOS<br>Emulation<br>Graphics<br>Audio<br>Memory Cards<br>Network & HDD<br>Folders<br>Achievements | Normal Speed:         Fast-Forward Speed:         Slow-Motion Speed:         ✓ Enable Speed Limiter         System Settings         EE Cycle Rate:         EE Cycle Rate:         EE Cycle Skipping:         Affinity Control:         ✓ Enable Multithreaded VU1 (MTVU)         ■ Enable Cheats         | 100% [60 FPS (NTSC) / 50 FPS (PAL)]<br>200% [120 FPS (NTSC) / 100 FPS (PAL)]<br>50% [30 FPS (NTSC) / 25 FPS (PAL)]<br>100% (Normal Speed)<br>Disabled<br>Disabled<br>✓ Enable Instant VU1<br>Enable Host Filesystem             |  |  |
| ┙ѼѼ╡┛҄҄҄҄ Ҽ҄ <b>҇</b> ҇Ѳ҄ӪѸ              | Game List<br>BIOS<br>Emulation<br>Graphics<br>Audio<br>Memory Cards<br>Network & HDD<br>Folders<br>Achievements | Normal Speed:<br>Fast-Forward Speed:<br>Slow-Motion Speed:<br>✓ Enable Speed Limiter<br>System Settings<br>EE Cycle Rate:<br>EE Cycle Rate:<br>EE Cycle Skipping:<br>Affinity Control:<br>✓ Enable Multithreaded VU1 (MTVU)<br>Enable Cheats<br>Frame Pacing / Latency Control<br>Maximum Frame Latency: | 100% [60 FPS (NTSC) / 50 FPS (PAL)]<br>200% [120 FPS (NTSC) / 100 FPS (PAL)]<br>50% [30 FPS (NTSC) / 25 FPS (PAL)]<br>100% (Normal Speed)<br>Disabled<br>Disabled<br>V Enable Instant VU1<br>Enable Host Filesystem<br>2 frames |  |  |

| 1940 - 1944                |                           |                              |                           |      |
|----------------------------|---------------------------|------------------------------|---------------------------|------|
| Interface                  | Renderer: Automat         |                              |                           |      |
| Game List                  | Adapter: (Default)        |                              |                           |      |
| ∰ віоs                     |                           |                              | 0. h 0                    |      |
| Emulation                  | Display Renderin          | ig Texture Replacement       | Post-Processing OSD       | Re   |
| Granhirs                   | On-Screen Display         |                              |                           |      |
|                            | OSD Scale: 100%           |                              |                           |      |
| ちり) Audio                  | Show OSD Mes              | sages                        | Show Speed Percentages    |      |
| ● Memory Cards             | Show FPS                  |                              | Show Resolution           |      |
| Network & HDD              | Show CPU Usag             | je                           | Show GPU Usage            |      |
|                            | Show Statistics           |                              | Show Indicators           |      |
|                            | Show Settings             |                              | Show Inputs               |      |
| $\mathbf{Y}$ Achievements  | Show Frame Tir            | mes                          | 🗸 Warn About Unsafe Setti | ngs  |
| Interface                  |                           |                              |                           |      |
|                            | Renderer: Vulkan          |                              |                           |      |
| Game List                  | Adapter: Intel(R) Iri     | s(R) Plus Graphics 640 (Kaby | Lake GT3e) (KBL GT3)      |      |
| E BIOS                     | Display Rendering         | Texture Replacement          | Post-Processing OSD       | Reco |
| Emulation                  | Internal Resolution:      | Native (PS2) (Default)       |                           |      |
| Graphics                   | Minmanning:               | Automatic (Default)          |                           |      |
| <b>」</b> ) Audio           | Texture Filtering:        | Rilinear (PS2)               |                           |      |
| Memory Cards               | Trilinear Filtering       | Automatic (Default)          |                           |      |
|                            | Aniantear Pittering.      |                              |                           |      |
| Network & HDD              | Anisotropic Filtering:    | Off (Derault)                |                           |      |
| Folders                    | Dithering:                | Unscaled (Default)           |                           |      |
| ' <b>\C</b> ' Achievements | Blending Accuracy:        | Basic (Recommended)          |                           |      |
|                            | Texture Preloading:       | Full (Hash Cache)            |                           |      |
|                            | Spin GPU During Readbacks |                              | Spin CPU During Readbacks |      |

#### Settings> Hotkeys>

CLEAR ALL PRE-EXISTING TO PREVENT CONFLICTS Shut Down Virtual Machine = yellow exit game button Reset Virtual Machine = red reset button

#### Settings> Controllers>

CLEAR MAPPINGS BEFORE CONFIGURING

## **RPCS3 emulator**

Configuration> GUI>

| UI Stylesheets       | Log                    | UI Options                      |
|----------------------|------------------------|---------------------------------|
| Kuroi (Dark) by Ani  | 👻 🖌 Maximum log blocks | 📕 Show Welcome Screen           |
| Apoly                | 1000                   | 📕 Show Exit Game Dialog         |
| 0449<br>0            | Maximum TTY blocks     | 📕 Show Boot Game Dialog         |
| UI Colors            | 1000                   | Show PKG Installation Dialog    |
| Use custom UI Colors |                        | Show PUP Installation Dialog    |
| Gamelist icons       |                        | 🧧 Show Obsolete Settings Dialog |
|                      |                        | 📒 Show Duplicate Buttons Dialog |
| Save manager icons   |                        | 🔲 Show Restart Dialog           |
| Trophy manager icons |                        | Check for updates on startup    |
|                      |                        | No                              |
|                      |                        | Discord                         |
|                      |                        | Use Discord Rich Presence       |

## Configuration> Emulator>

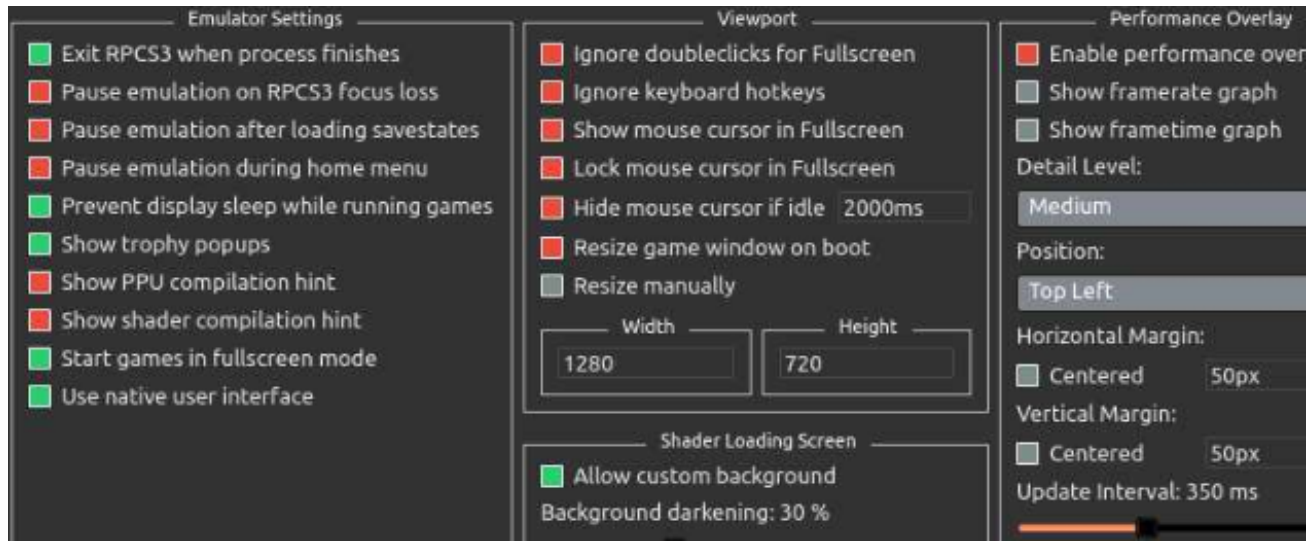

Configuration> Audio> Convert to 16-bit> check

Configuration> GPU>

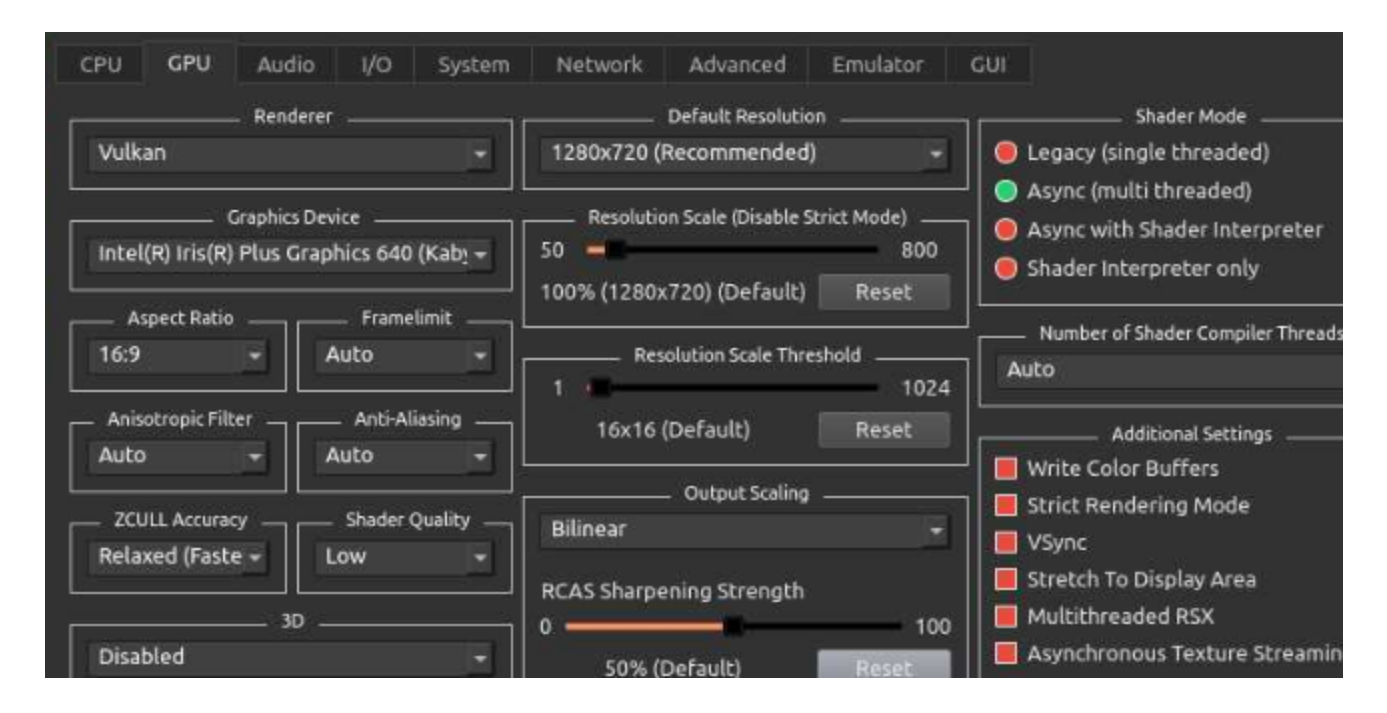

Configuration> Shortcuts>

File> Add Games>